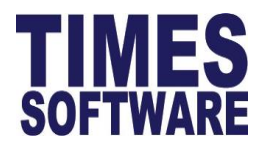

## How to update retirement Age

From 1st July 2022, the retirement age in Singapore will be increased from 62 to 63.

https://www.mom.gov.sg/newsroom/press-releases/2021/1101-retirement-and-re-employmentamendment-bill-2021-and-cpf-amendment-bill-2021

 To update retired age, go to Company Setup > Global Setup under Retired Age update from 62 to 63. This update only affects new employee records created, you are required to perform a global change to update existing staff retirement age.

| Company Satur                                                                                                    | System Setting                         | Misc Parameter         | Prorate Allowance                                                                                 | Password Set | ing OT Capping    | Rest Day Capping |                  |            |
|----------------------------------------------------------------------------------------------------|----------------------------------------|------------------------|---------------------------------------------------------------------------------------------------|--------------|-------------------|------------------|------------------|------------|
| Global Setup                                                                                                    | NEW                                    | SAVE                   | DELETE                                                                                            | CANCEL       |                   |                  |                  |            |
| Jser Profile                                                                                                    | Profile Code                           | DEFAUL                 | JT                                                                                                | ~            | Profile Name      | DEFAULT          |                  |            |
| Payroll Misc Setup                                                                                                    | General Setting                        |                        |                                                                                                   |              |                   |                  |                  |            |
|                                                                                                    | Date Format                            |                        | DD/MM/YYYY 🗸                                                                                      |              |                   | 1                | Probation Period | 6 By Mon   |
|                                                                                                    | Link Leave To N                        | /lodify Record?        | YES 🗸                                                                                             |              |                   |                  | Hired Age (Min)  | 13.00 Year |
|                                                                                                    | Link Claim To N                        | Nodify Record?         | YES 🗸                                                                                             |              |                   |                  | Retired Age      | 63 Year    |
|                                                                                                    | CPF Max Form                           | ula                    | AUTO CAPPING                                                                                      | ~            |                   |                  | Bonus Factor     | 0          |
| 1ain × Employ<br>Detail Career Bai                                                                                                    | ee ×                                   | nt Address             | Leave / Bene                                                                                      | fit Calenda  | ar Misc           |                  |                  |            |
| 1ain × Employ<br>Detail Career Bar                                                                                                    | ee <b>X</b>                            | Address<br>NEW         | Leave / Bene<br>SAVE D                                                                            | fit Calenda  | ar Misc<br>CANCEL |                  |                  |            |
| Aain × Employe<br>Detail Career Bar<br>€ € € € € €<br>Employee ID / Name                                                                                                    | ee ×<br>Employment<br>00000088 [CLAR   | Address<br>NEW         | Leave / Bene<br>SAVE D                                                                            | fit Calenda  | ar Misc<br>CANCEL |                  |                  |            |
| 1ain × Employe<br>Detail Career Bar<br>IC C > > > I<br>Employee ID / Name                                                                                                    | ee X<br>Ik Employmer<br>00000088 [CLAR | NEW ICE]               | Leave / Bene<br>SAVE D                                                                            | fit Calenda  | ar Misc<br>CANCEL |                  |                  |            |
| Aain × Employe<br>Detail Career Bar<br>(€ € → →)<br>Employee ID / Name<br>Employment<br>Employment Status *                                                                                                    | ee X<br>Employmer                      | Address<br>NEW<br>ICE] | Leave / Bene<br>SAVE D                                                                            | fit Calenda  | ar Misc<br>CANCEL |                  |                  |            |
| Aain × Employe<br>Detail Career Bar<br>(€ € → →)<br>Employee ID / Name<br>mployment<br>Employment Status *<br>Effective Date                                                                                                    | ee X<br>k Employmer                    | Address NEW ICE ACTIVE | Leave / Bene<br>SAVE D<br>[AC]<br>03/02/2020                                                      | fit Calenda  | ar Misc<br>CANCEL |                  |                  |            |
| Aain     Employed       Detail     Career     Bar       Image: Constraint of the second second s | ee X<br>K Employmer                    | Address NEW ICE ACTIVE | Leave / Bene           SAVE         D           [AC]         D3/02/2020           MONTH         ✓ | fit Calenda  | ar Misc<br>CANCEL |                  |                  |            |

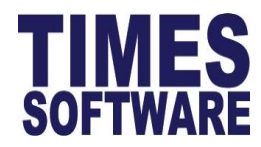

## How to Global Change Retired Age

1. Go to Payroll Icon > Under Setup select Utility

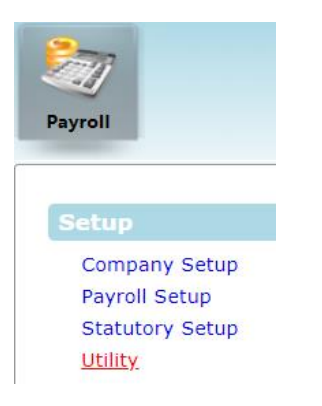

## 2. Under Utility select Global Change

| Main × Utility ×      |               |                  |              |             |                       |    |
|-----------------------|---------------|------------------|--------------|-------------|-----------------------|----|
| Initialize New Year   | Global Change | Global Rename    | Photo Upload |             |                       |    |
| Transfer Emp Record   | Type here     |                  | (            | CHANGE FROM | OPERATION             | VA |
| Export/Import         | PROCESS       | CANCEL           |              | EMPLOYEE    | ✓ CHANGE              | ~  |
| Global Change         | NO            | DESCRIPTION      |              | NO          | DESCRIPTION           |    |
| Report Footer Message | 37            | AMOUNT PER POINT |              | 15          | LOCATION CODE         |    |
|                       | 33            | BANK PARTICULARS |              | 44          | MEDISAVE SCHEME (T/F) |    |

3. Use the search field and select No. 41 Retired Age

| Global Change Global Rename Photo Upload |                  |    |            |                       |       |    |                       |  |  |
|------------------------------------------|------------------|----|------------|-----------------------|-------|----|-----------------------|--|--|
| retired                                  |                  | βo | HANGE FROM | OPERATION             | VALUE |    |                       |  |  |
| PROCESS                                  | CANCEL           |    | EMPLOYEE   | ✓ CHANGE              | ~     |    |                       |  |  |
| NO                                       | DESCRIPTION      |    | NO         | DESCRIPTION           |       | NO | DESCRIPTION           |  |  |
| 37                                       | AMOUNT PER POINT |    | 15         | LOCATION CODE         |       | 41 | RETIRED AGE           |  |  |
| 33                                       | BANK PARTICULARS |    | 44         | MEDISAVE SCHEME (T/F) |       | 99 | SEMI MONTH PERCENTAGE |  |  |

4. Select All Employee under Query Selection, and indicate 63 under Value then Click Process button.

| Global Change | Global Rename | Photo Uploa | d           |           |       |    |                   |                     |
|---------------|---------------|-------------|-------------|-----------|-------|----|-------------------|---------------------|
| Type here     |               | ρ           | CHANGE FROM | OPERATION | VALUE |    | Query Selection   | SELECT ALL EMPLOYEE |
| PROCESS       | CANCEL        |             | EMPLOYEE    | ✓ CHANGE  | ~     | 63 | Field/Description | 41 RETIRED AGE      |

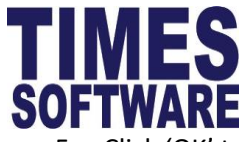

5. Click 'OK' to continue.

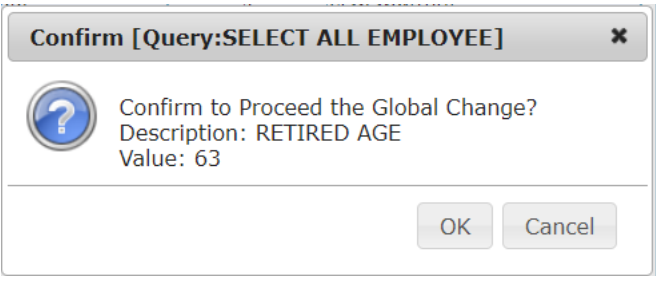

6. Once the global change is done, system will prompt "Global Change Process is Completed!" click Ok to proceed.

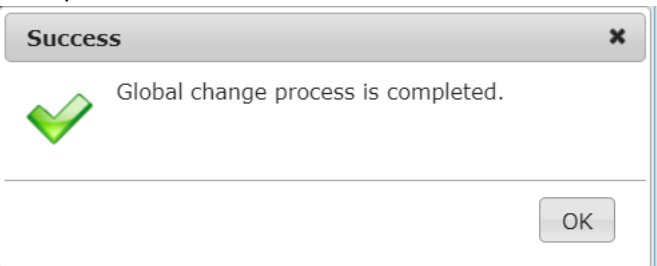

7. You can proceed to Payroll Icon > EMS > Employee> Employment Tab to verify the retire age.

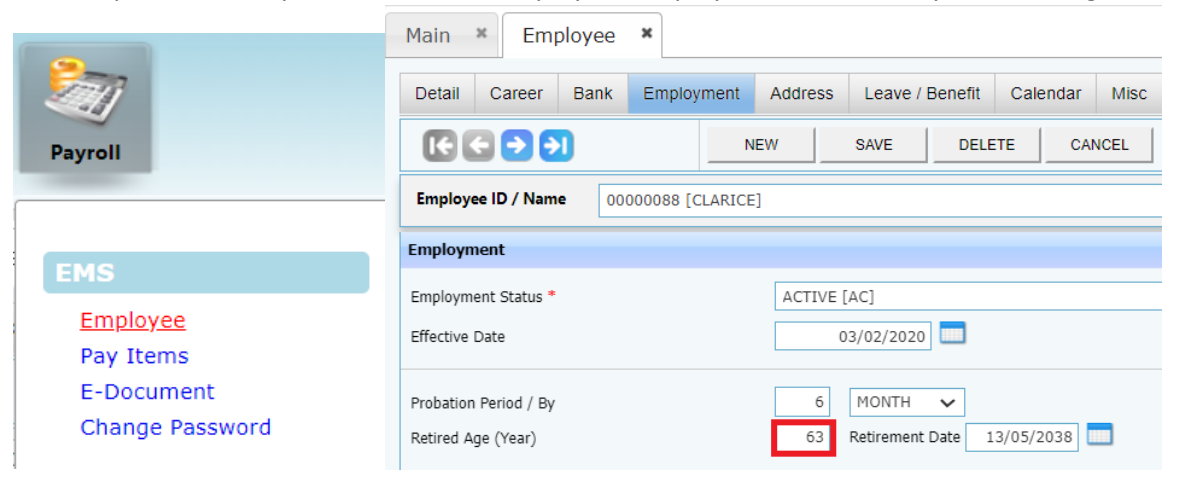